## Alteração da Situação do Contrato/Ata (Em Processo de Renovação / A ser encerrado)

Clique sobre <Situação Contrato / Ata>:

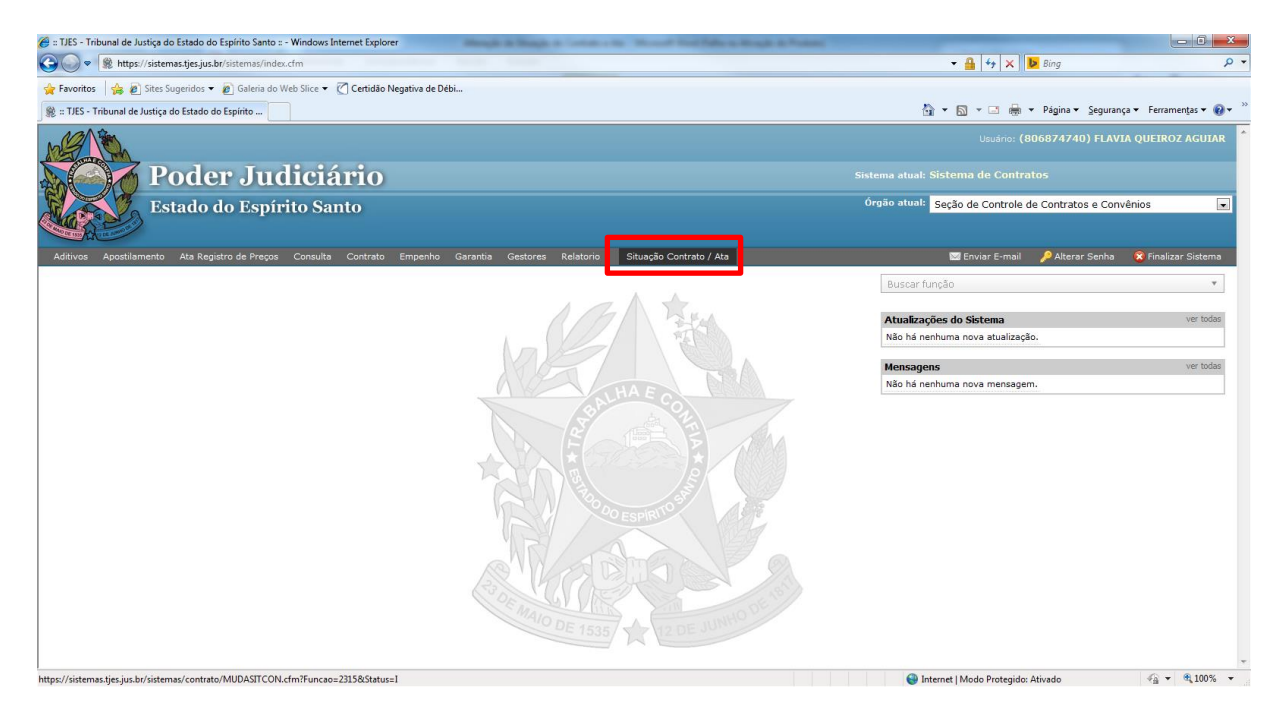

Digite o nº do Protocolo e escolha a opção "Em processo de Renovação" ou "A ser encerrado" e após clique em <Atualizar Situação>:

| 🥙 Poder Judiciário do Estado do Espírito Santo - ES - Windows Internet Explorer                                 |                                    | - 0 ×                       |
|----------------------------------------------------------------------------------------------------|------------------------------------|-----------------------------|
| https://sistemas.tjes.jus.br/sistemas.ffuncao.cfm?url=contrato/MUDASITCON.cfm@Funcao=2315/Status=1              | - 1                                | 🔒 🕒                         |
| 🚖 Favoritos 🛛 🎪 🙋 Sites Sugeridos 👻 🙋 Galeria do Web Silce 👻 🗹 Certidão Negativa de Débi                        |                                    |                             |
| 👌 🕆 🖂 🖶 👻 Página 👻 Segurança 🖌 Ferramentas 🕶 🚯 🗙 🎘 Q 🐊                                                          |                                    |                             |
|                                                                                                    |                                    | 🔗 Fachar Japola             |
| Estado do Espírito Santo                                                                                        |                                    |                             |
| Situação do Contrato                                                                                            |                                    |                             |
|                                                                                                    |                                    |                             |
| Production of the second second second second second second second second second second second second second se |                                    |                             |
| resquisar contrato                                                                                              |                                    |                             |
|                                                                                                    |                                    |                             |
| Protocolo:                                                                                                    |                                    |                             |
| Situação: Em processo de Renovacao ▼                                                                            |                                    |                             |
| * = Campos Obrigatórios                                                                                         |                                    |                             |
| Atualizar Situação                                                                                              |                                    |                             |
|                                                                                                    |                                    |                             |
|                                                                                                    |                                    |                             |
|                                                                                                    |                                    |                             |
|                                                                                                    |                                    |                             |
|                                                                                                    |                                    |                             |
|                                                                                                    |                                    |                             |
|                                                                                                    |                                    |                             |
|                                                                                                    |                                    |                             |
|                                                                                                    |                                    |                             |
|                                                                                                    |                                    |                             |
|                                                                                                    |                                    |                             |
| 1                                                                                                    |                                    |                             |
| 1                                                                                                    |                                    |                             |
|                                                                                                    |                                    |                             |
|                                                                                                    | Internet I Modo Protenido: Ativado | ≪a <b>▼</b> € 100% <b>▼</b> |

| 🍘 Poder Judiciário do Estado do Espírito Santo - ES - Windows Internet Explorer                   | Name and Address in South & South                           |                 |
|---------------------------------------------------------------------------------------------------|-------------------------------------------------------------|-----------------|
| https://sistemas.tjes.jus.br/sistemas/funcao.cfm?url=contrato/MUDASITCON.cfm@Funcao=2315[Status=I | <ul> <li>A 199 (199 (199 (199 (199 (199 (199 (199</li></ul> | 🔒 🔒             |
| 👷 Favoritos 🛛 🙀 🔊 Sites Sugeridos 🔻 🖉 Galeria do Web Slice 🔻 🯹 Certidão Negativa de Débi          |                                                             |                 |
| 🏠 🛪 🔊 🛪 🖃 🖶 🖌 Página 🛪 Segurança 🛪 Ferramentas 🕶 🔞 🛪 🔊 🕼                                          |                                                             |                 |
| Poder Judiciário<br>Istado do Espírito Santo                                                      |                                                             | 😮 Fechar Janela |
| Situação do Contrato                                                                              |                                                             |                 |
| Pesquisar Contrato                                                                                |                                                             |                 |
| Protocolo:                                                                                        |                                                             |                 |
| Situação: A ser encerrado 👻                                                                       |                                                             |                 |
| Campos Obrigatórios     Atualizar Situação                                                        |                                                             |                 |
|                                                                                                   |                                                             |                 |
|                                                                                                   |                                                             |                 |
|                                                                                                   |                                                             |                 |
|                                                                                                   |                                                             |                 |
|                                                                                                   |                                                             |                 |
|                                                                                                   |                                                             |                 |
|                                                                                                   |                                                             |                 |
|                                                                                                   |                                                             |                 |
|                                                                                                   |                                                             |                 |
|                                                                                                   |                                                             |                 |
|                                                                                                   | Internet   Modo Protegido: Ativado                          | √a ▼ €,100% ▼   |

Obs.: Uma vez alterada a Situação para "Em processo de renovação" ou "A ser encerrado" não há como retornar para a situação 'Ativo'.

Pronto! Alteração concluída!